## NATIONAL SCHOLARSHIP PORTAL

Website Address: www.scholarships.gov.in

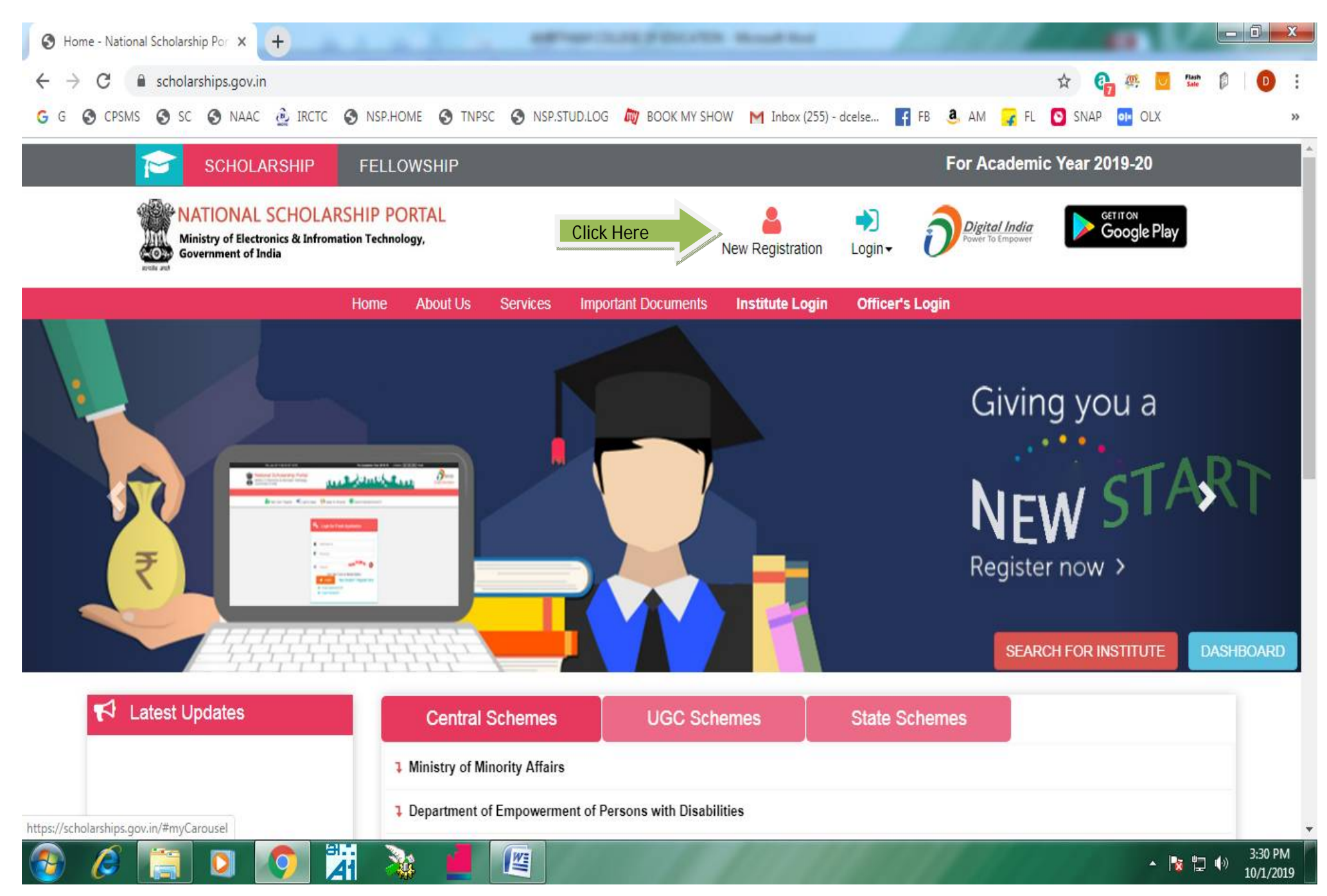

| S National Scholarship Scheme × +                                                                                                    |                                          |                                         |                                 | ľ             |   |                    | X       |
|----------------------------------------------------------------------------------------------------|------------------------------------------|-----------------------------------------|---------------------------------|---------------|---|--------------------|---------|
| ← → C 🔒 scholarships.gov.in/fresh/newstdRegfrmInstruction                                                                                                    | ☆                                        | ę,                                      | @. U                            | Flash<br>Sale | Ø | 0                  | :       |
| G G CPSMS S SC NAAC LICE NSP.HOME TNPSC NSP.STUD.LOG ROOK MY SHOW M Inbox (255) - dcelse FB A AM I FL S AM I FL S | ) SN/<br>of firs<br>bank<br>imbe<br>of a | AP<br>It pag<br>bran<br>r on l<br>ny of | e ot<br>ch and<br>NPCI<br>these |               |   |                    | >>      |
| <ul> <li>Important Note:</li> <li>1. After submitting the application, the default login id and password to log into NSP portal will be sent to the provided mobile number. In password is not received, the option for forgot password at login page shall be used.</li> <li>2. Students are advised to provide "Annual Family Income" as per the Income Certificate issued by competent authority in their scholars</li> </ul>                                                                                                    | i cas<br>ship a                          | e the                                   | ecation.                        |               |   |                    |         |
| <u>Undertaking by Applicant of Patents/Odardian(in Case of Minor)</u>                                                                                                    |                                          |                                         |                                 |               |   |                    |         |
| <ul> <li>I have read and understood the guidelines for registration.</li> <li>मैंने पंजीकरण के लिए शिानिर्देशों को पढ़ा और समझा है:</li> <li>I am aware that my bank account details may be changed only once after due process in accordance with the provisions of the process.</li> <li>मैं जागरूक हूं कि मेरे द्वारा प्रदान किए गए बैंक खाते के विवरण में किसी भी बदलाव प्रावधानों के अनुसार नियत प्रक्रिया के बाद केवल एक बार किया जा सकता</li> </ul>                                                                                                    | rejec<br>ा है।                           | :ted.                                   |                                 |               |   |                    |         |
| Click Here Continue                                                                                                    |                                          |                                         |                                 |               |   |                    |         |
| 🚱 🖉 🔚 🖸 🥥 🛱 🦓 📕 🚇                                                                                                    |                                          |                                         | •                               | <b>8</b> 🗄    | • | 3:30 PM<br>10/1/20 | И<br>19 |

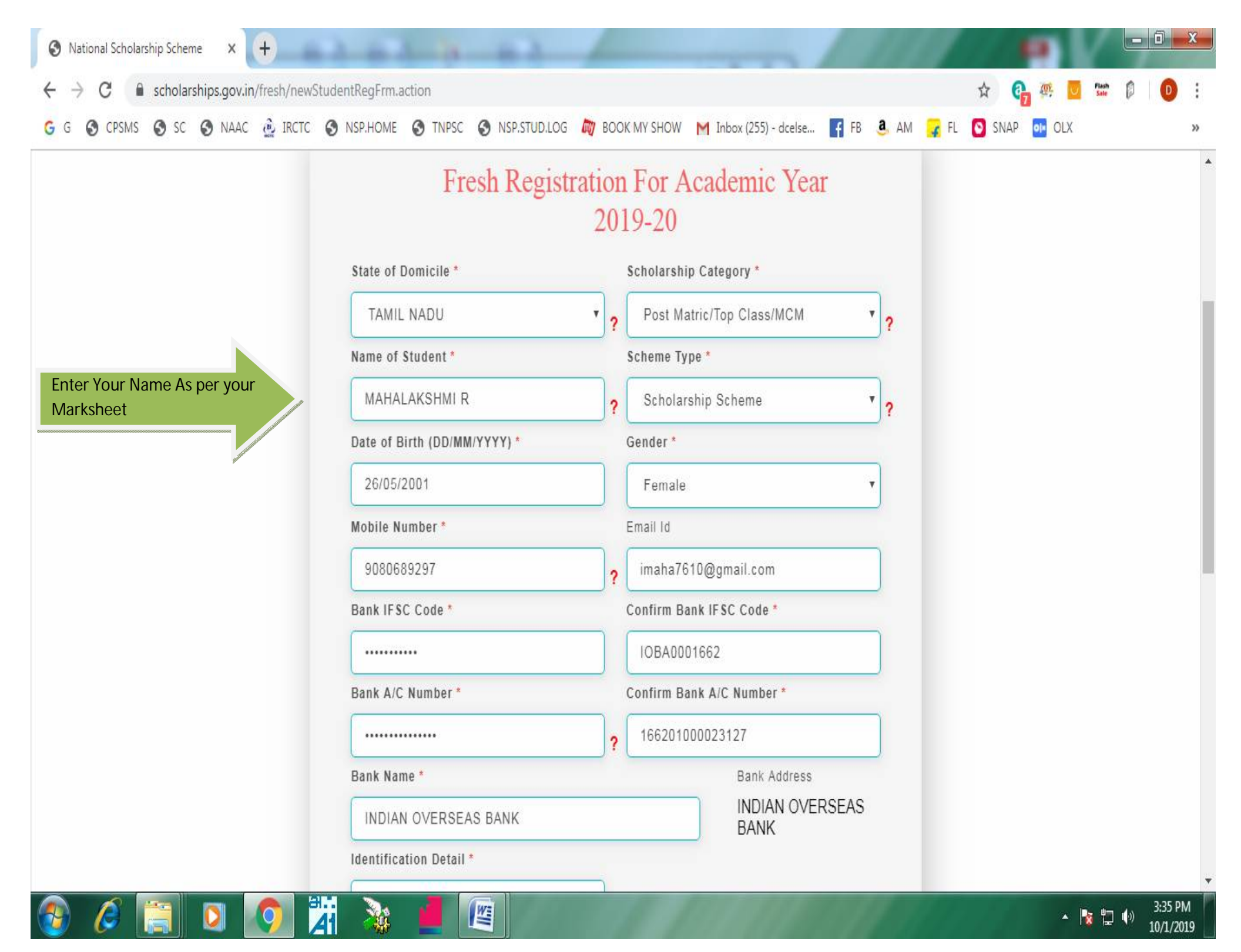

| G scholarships.gov.                         | n/fresh/newStu | dentKegFrm.action                                                            |                            |                                 |                                                      |      |      | ¥ 6    | 7   | Sale |       |
|---------------------------------------------|----------------|------------------------------------------------------------------------------|----------------------------|---------------------------------|------------------------------------------------------|------|------|--------|-----|------|-------|
| S CPSMS S SC S NAAC                         | C 실 IRCTC 🌘    | NSP.HOME STNPSC SNSP.STUD.LO                                                 | og 🕅 Book                  | MY SHOW M                       | Inbox (255) - dcelse FB                              | a AM | 🖌 FL | 🖸 SNAP | OLX |      | <br>_ |
|                                             |                |                                                                              |                            | IOBA000166                      | 2                                                    |      |      |        |     |      |       |
|                                             |                | Bank A/C Number *                                                            |                            | Confirm Bank A                  | /C Number *                                          |      |      |        |     |      |       |
|                                             |                |                                                                              | ?                          | 1662010000                      | 23127                                                |      |      |        |     |      |       |
|                                             |                | Bank Name *                                                                  |                            |                                 | Bank Address                                         |      |      |        |     |      |       |
|                                             |                | INDIAN OVERSEAS BANK                                                         |                            |                                 | INDIAN OVERSEAS<br>BANK                              |      |      |        |     |      |       |
|                                             |                | Identification Detail *                                                      |                            |                                 |                                                      |      |      |        |     |      |       |
| Don't Select Aadhaar,<br>Choose Bank A/C No |                | Bank A/C Number                                                              | ۲                          |                                 |                                                      |      |      |        |     |      |       |
|                                             |                | ** Bank Passbook copy (File Type Pl<br>KB) *                                 | DF & JPEG,                 | Maxsize 200                     |                                                      |      |      |        |     |      |       |
| Upload Bank Passbook                        |                | Choose File MAHA.jpg                                                         |                            |                                 |                                                      |      |      |        |     |      |       |
|                                             |                | ** Student should upload the First p<br>the name of the applicant(either sin | age of Ban<br>gle or joint | k/Postal Acco<br>account with h | unt Passbook with photo,<br>is/her parents/guardian) | In   |      |        |     |      |       |
|                                             |                | Aadhaar Enrolment Id                                                         |                            | Date/Time (dd/m                 | m/yyyy hh:mm:ss)                                     |      |      |        |     |      |       |
|                                             |                | /                                                                            |                            |                                 | <u>F 8</u>                                           |      |      |        |     |      |       |
|                                             |                | EID Scan Copy (File Type PDF & JPEC                                          | G, Maxsize 2               | 00 KB)                          |                                                      |      |      |        |     |      |       |
|                                             |                | Choose File No file chosen                                                   |                            |                                 |                                                      |      |      |        |     |      |       |
|                                             |                | Captcha Code *                                                               |                            |                                 |                                                      |      |      |        |     |      |       |
|                                             |                | Captcha                                                                      |                            | s X 2 d                         | XD G                                                 |      |      |        |     |      |       |

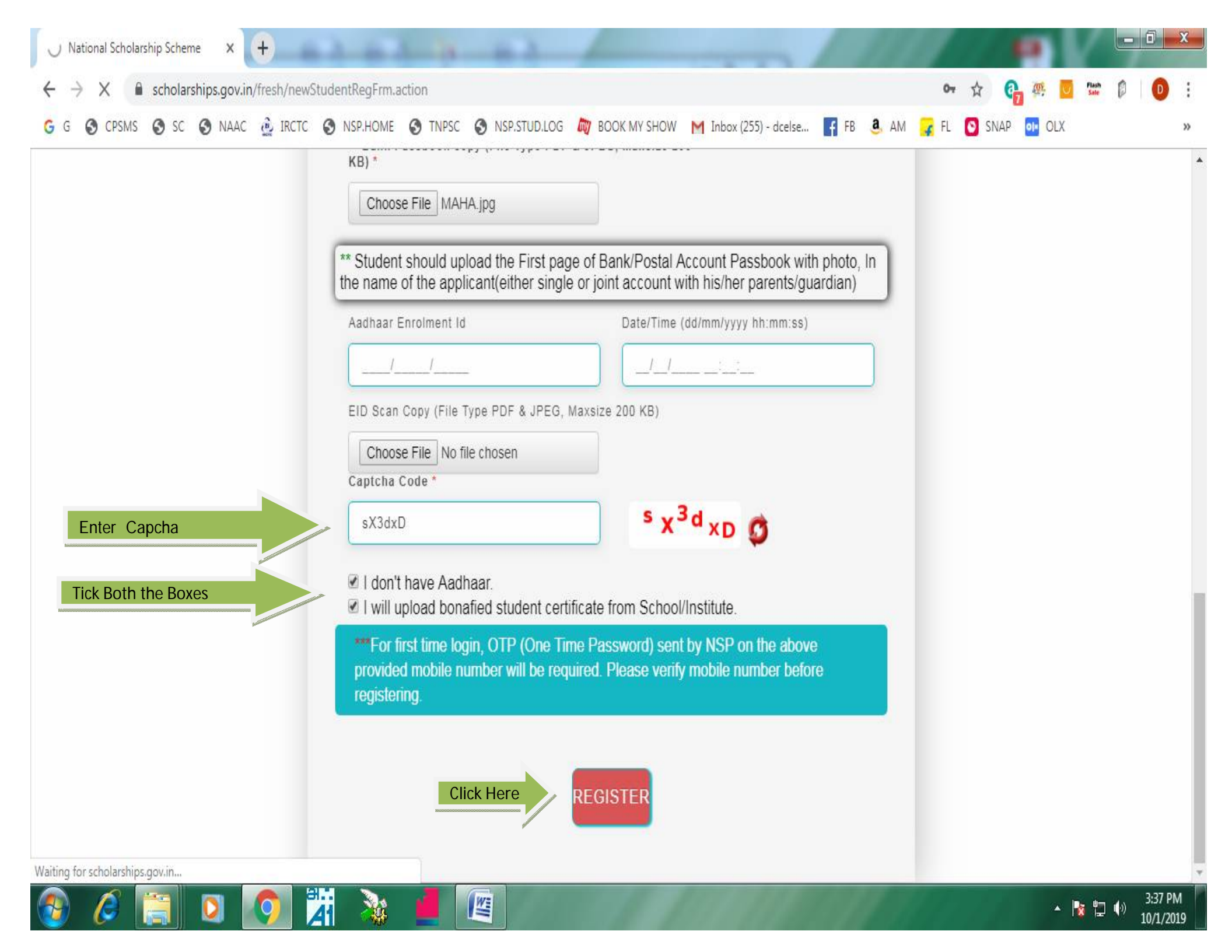

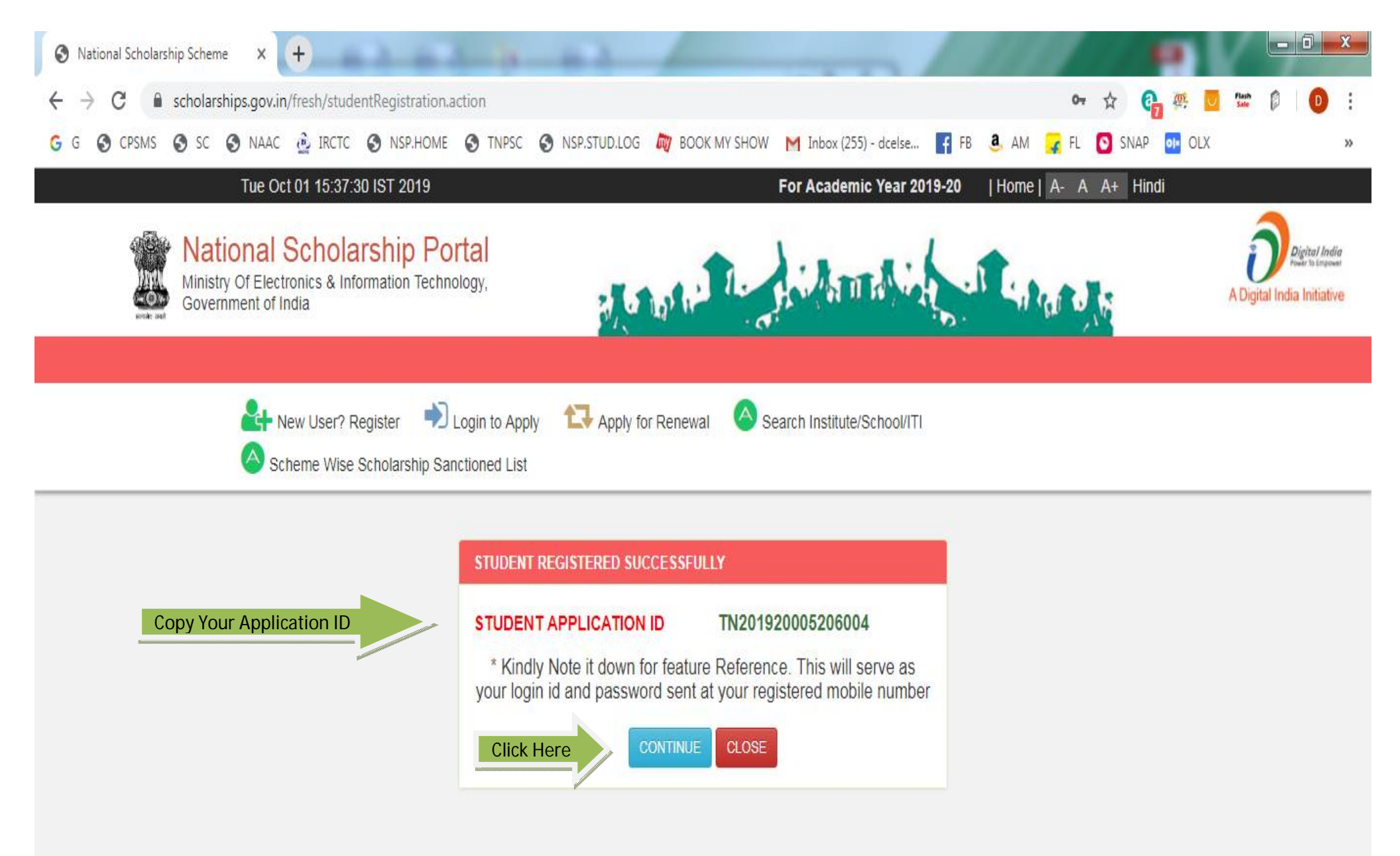

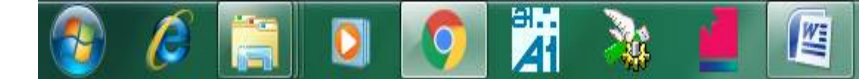

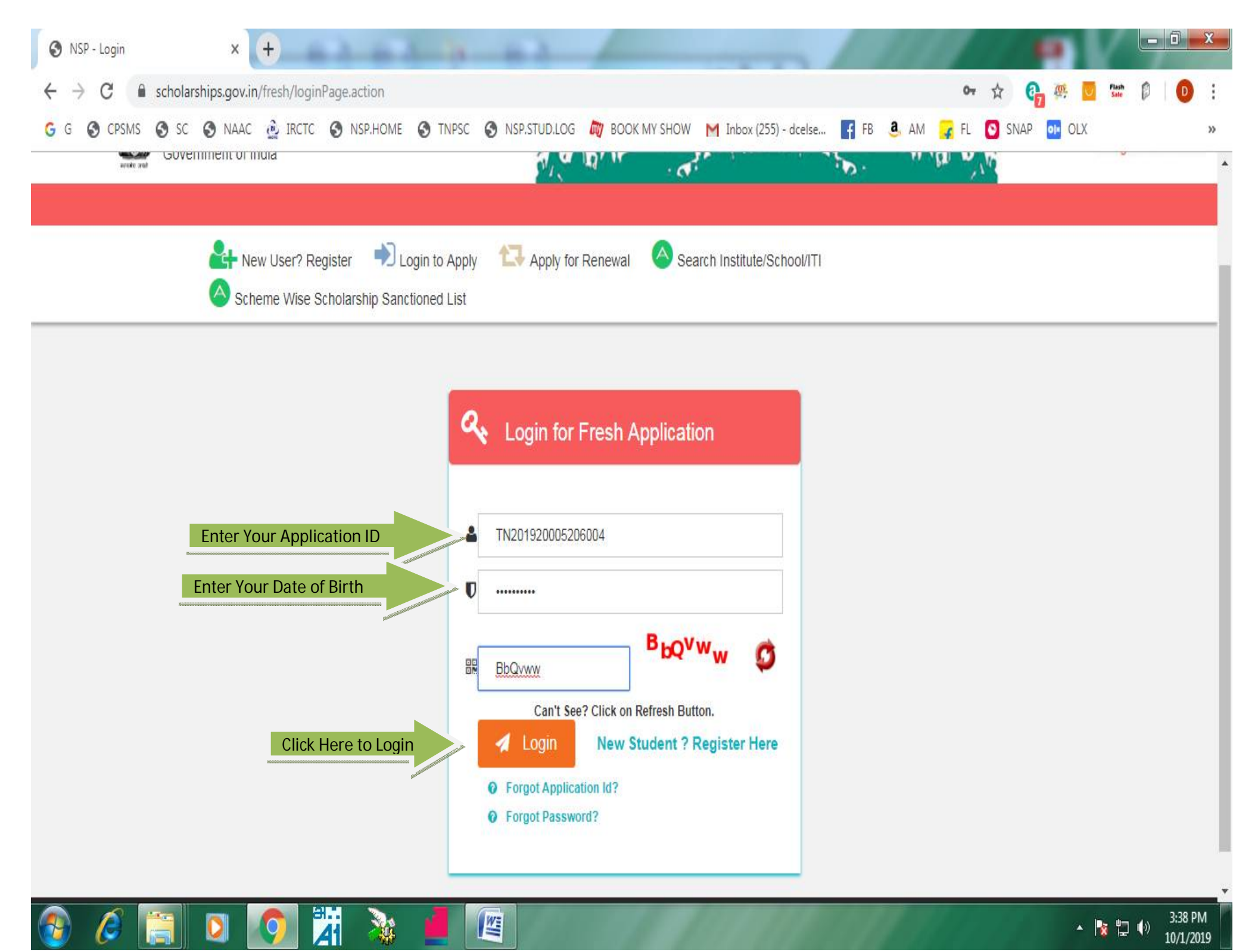

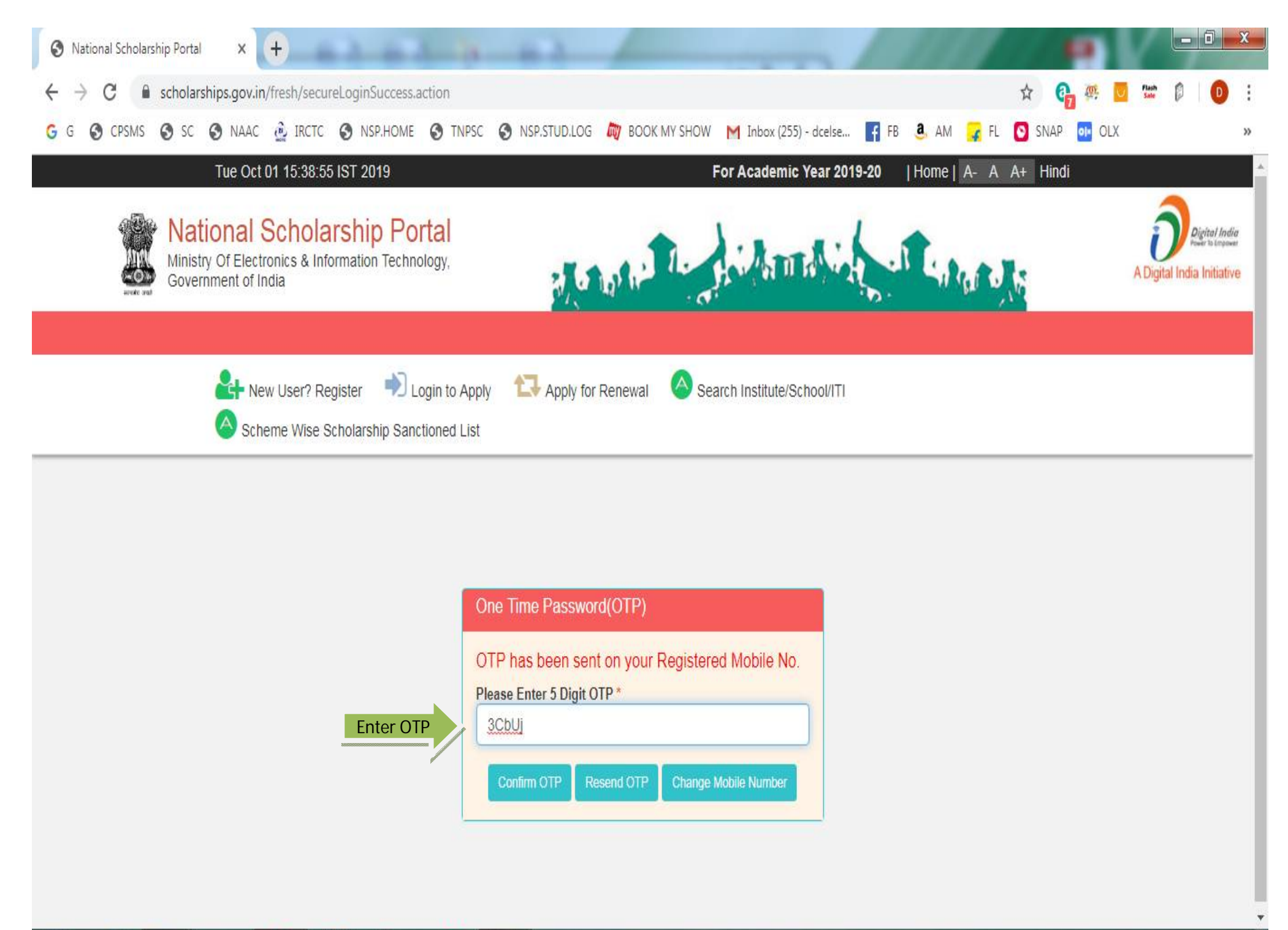

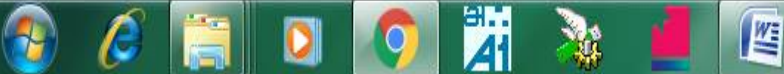

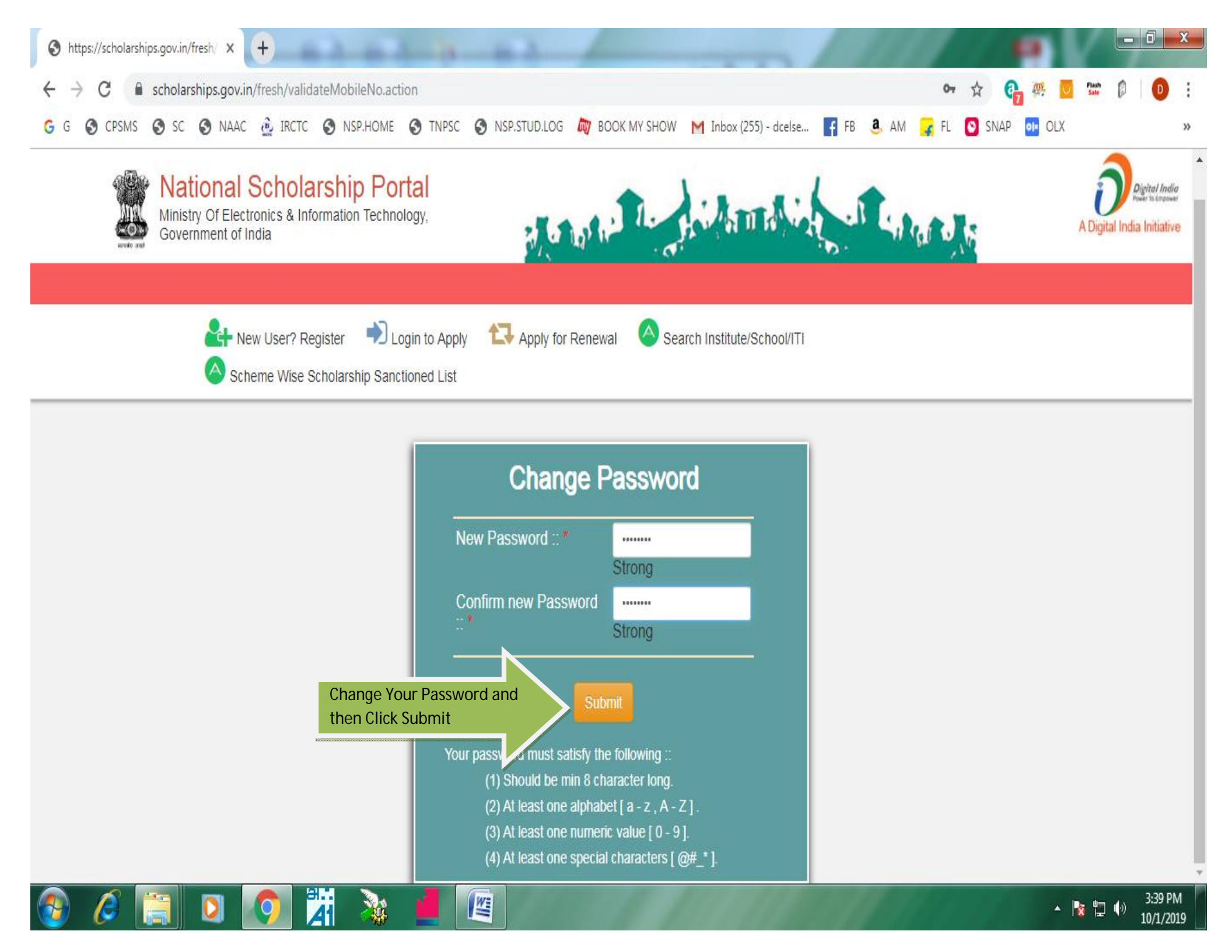

| 🗧 🔒 scholarships.gov.in                                                                  | /fresh/firstLogin.action                                                                                                    |                                                                              | or 👌 🔐 🤐                   | Plash D        |
|------------------------------------------------------------------------------------------|----------------------------------------------------------------------------------------------------|------------------------------------------------------------------------------|----------------------------|----------------|
| CPSMS S SC S NAAC                                                                        | IRCTC S NSP.HOME S TNPSC S NSP.STUD.LC                                                                                                    | DG 🛯 🕅 BOOK MY SHOW 🛛 Inbox (255) - dcelse 📑 FB                              | 8 🧸 AM 🔓 FL 💽 SNAP 🚮 (     | OLX            |
| Ministry Of Electronics & Info<br>Government of India                                    | rmation Technology,                                                                                                    | Addition of Chardes                                                          | A Dinital India Initiative |                |
| HOME                                                                                     |                                                                                                    |                                                                              |                            |                |
|                                                                                          |                                                                                                    |                                                                              |                            |                |
| Clic                                                                                     | k Application Form                                                                                                    | AHALAKSHMI R                                                                 |                            |                |
| Application Form                                                                         | k Application Form<br>Welcome, M<br>Application ID: TN2019                                                                                                    | AHALAKSHMI R<br>020005206004                                                 |                            |                |
| Clic<br>Application Form<br>Clic<br>Clic<br>Clic<br>Clic<br>Clic<br>Clic<br>Clic<br>Clic | Application Form<br>Welcome, M<br>Application ID: TN2019                                                                                                    | AHALAKSHMI R<br>020005206004<br>TN201920005206004                            |                            |                |
| Application Form                                                                         | Application Form<br>Welcome, M<br>Application ID: TN2019<br>Current Status<br>Application Id<br>Application Status                                                                                                    | AHALAKSHMI R<br>020005206004<br>TN201920005206004<br>Submit your application |                            |                |
| Application Form                                                                         | Application Form<br>Welcome, M<br>Application ID: TN2019<br>Current Status<br>Application Id<br>Application Id<br>Application Status<br>Verification Details                                                                                                    | AHALAKSHMI R<br>220005206004<br>TN201920005206004<br>Submit your application |                            |                |
| Application Form                                                                         | K Application Form       Welcome, M         Application ID: TN2019         Current Status         Application Id         Application Status         Verification Details         Application Verified BY School/Institute                                                                                                    | AHALAKSHMI R<br>220005206004<br>TN201920005206004<br>Submit your application |                            | No             |
| Application Form                                                                         | Application Form<br>Welcome, M<br>Application ID: TN2019<br>Current Status<br>Application Id<br>Application Status<br>Verification Details<br>Application Verified BY School/Instit<br>Applicant Aadhaar Verified                                                                                                    | AHALAKSHMI R<br>20005206004<br>TN201920005206004<br>Submit your application  |                            | No<br>No       |
| Application Form                                                                         | K Application Form       Welcome, M         Application ID: TN2019       Application ID: TN2019         Current Status       Application Id         Application Id       Application Status         Verification Details       Application Verified BY School/Instit         Applicant Aadhaar Verified       Applicant Bank Account Detail Valid | AHALAKSHMI R<br>20005206004<br>TN201920005206004<br>Submit your application  |                            | No<br>No<br>No |

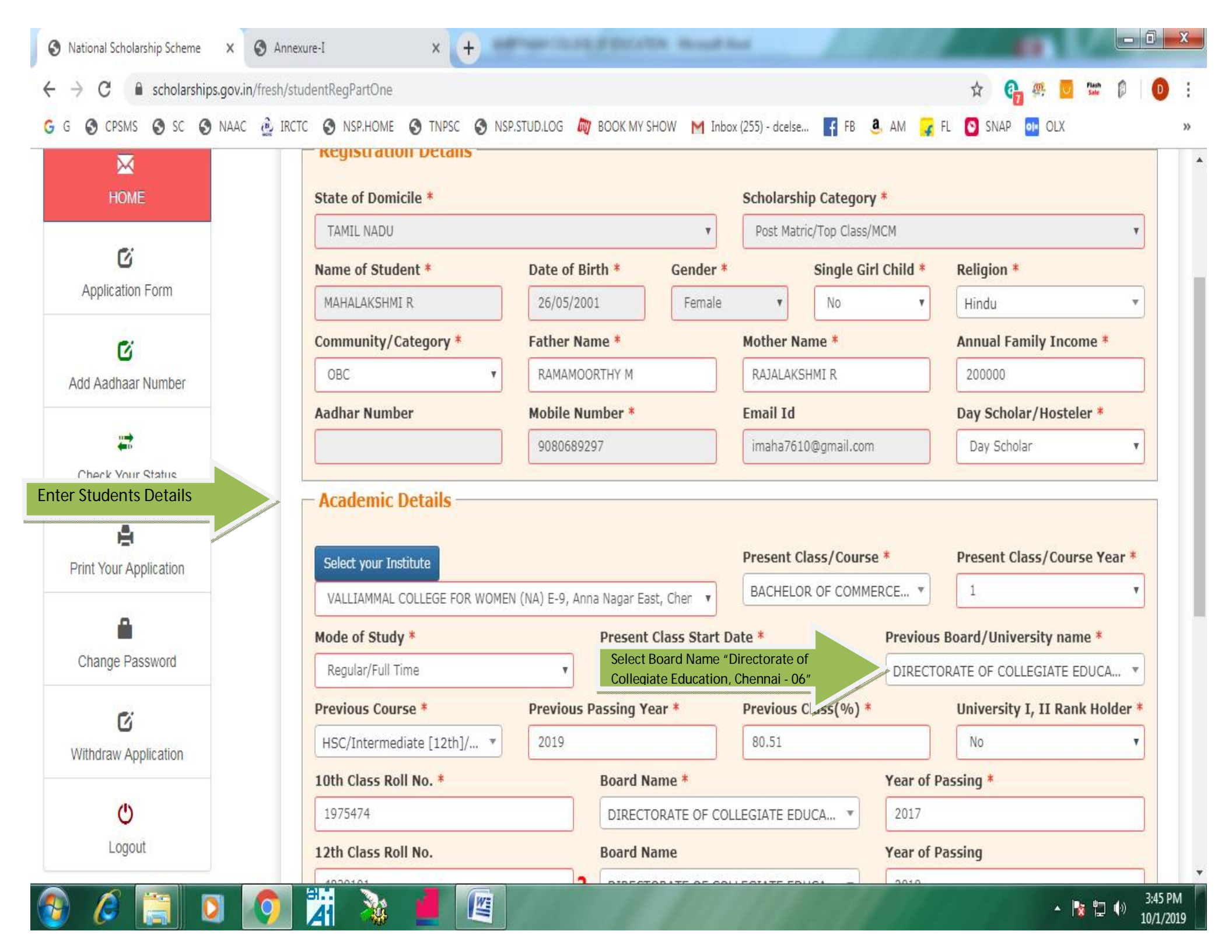

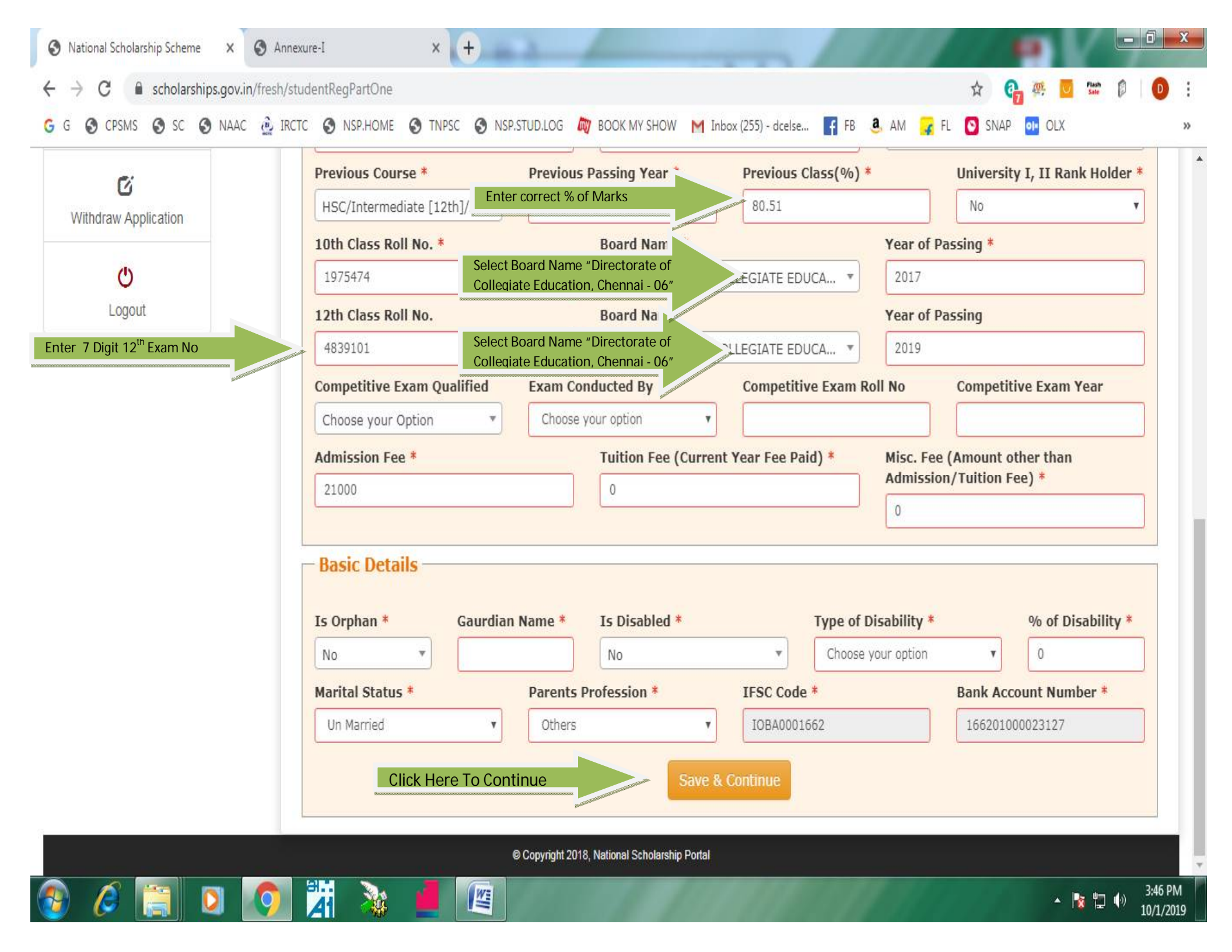

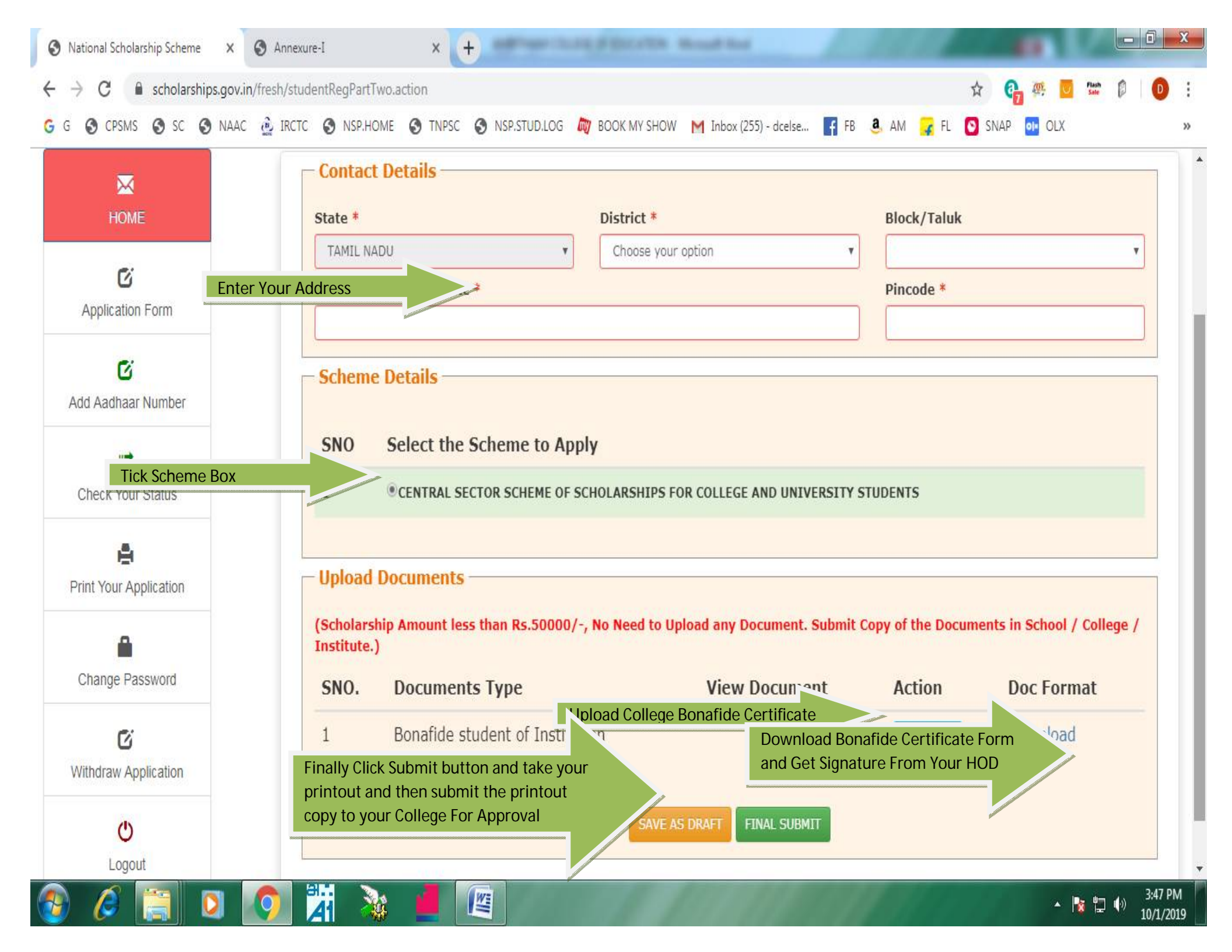